## Locate a Shared Group

Last Modified on 10/24/2024 7:30 am EDT

1. From your Dashboard, select the Manage Groups tab.

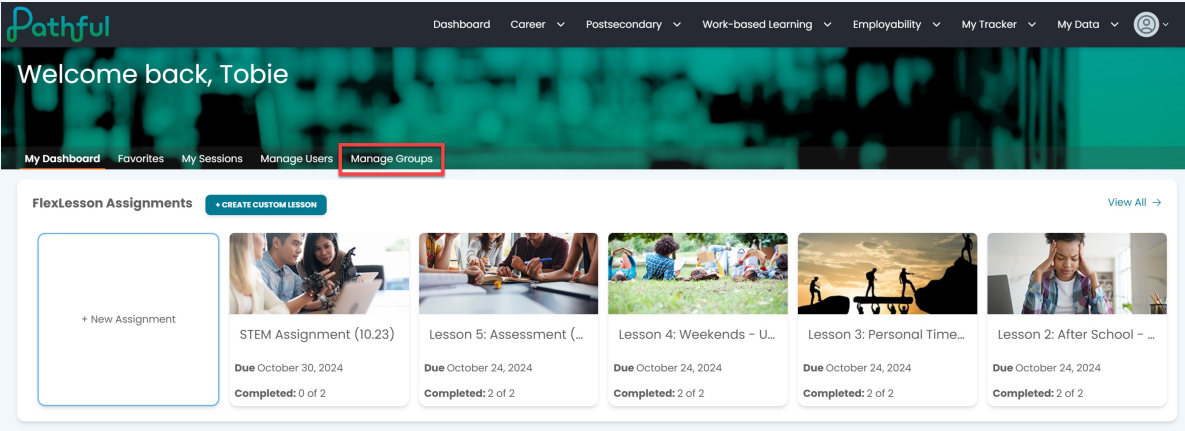

- 2. Select the Shared Groups tab.
  - a. If you own the shared group, the group will be under the **My Groups** tab.
- 3. If you can access multiple licenses, select the desired license to filter the table.

| Dathful                                                                  | Dashboa                                                                                      | rd Career 🗸 Pos                            | stsecondary 🗸               | Work-based Learning     | ✓ Employability ✓                      | My Tracker 🗸     | My Data 🗸  | <b>@</b> ~ |
|--------------------------------------------------------------------------|----------------------------------------------------------------------------------------------|--------------------------------------------|-----------------------------|-------------------------|----------------------------------------|------------------|------------|------------|
| Melcome back, To                                                         | Manage Users Manage Groups                                                                   | -                                          | T                           | -                       |                                        |                  |            |            |
| Organizing user accounts into grou<br>stablished user accounts by clicki | ps provides a way to run reports, view<br>ng the green "Create Group" button or<br>My Groups | charts, or send me<br>edit an existing gra | ssages to spe<br>oup below. | cific classes or smalle | r collections of user<br>Shared Groups | rs. Create a new | group from | 1 the      |
| Choose License                                                           |                                                                                              |                                            | 1                           |                         |                                        |                  |            |            |
| Select license                                                           |                                                                                              | × .                                        |                             |                         |                                        |                  |            |            |
| Group Name                                                               | Owner                                                                                        |                                            | Users                       |                         | Actions                                |                  |            | COLUMNS    |
| QC Shared Group - Donna                                                  | Ella Rogers                                                                                  |                                            | 5                           |                         | VIEW/EDIT                              |                  |            |            |
|                                                                          |                                                                                              |                                            |                             |                         |                                        |                  |            |            |
|                                                                          |                                                                                              |                                            |                             |                         |                                        |                  |            |            |